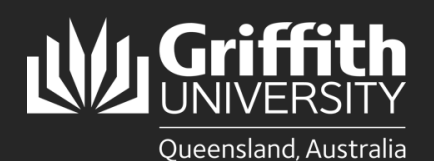

## How to...

Set up Multi-Factor Authentication (MFA) on your iOS device

## Introduction

Griffith has introduced MFA to ensure the security of your information by adding an additional layer of authentication to your Single Sign-On. PingID is the MFA tool used by Griffith. This guide shows how to install and setup MFA on your IOS device using option 1 – your computer, or option 2 – your iOS device.

## Option 1 - Set up MFA on your iOS device using your computer

Note: performing a backup and restore does not automatically pair your device with your MFA account. To install the PingID App on a new phone follow these steps:

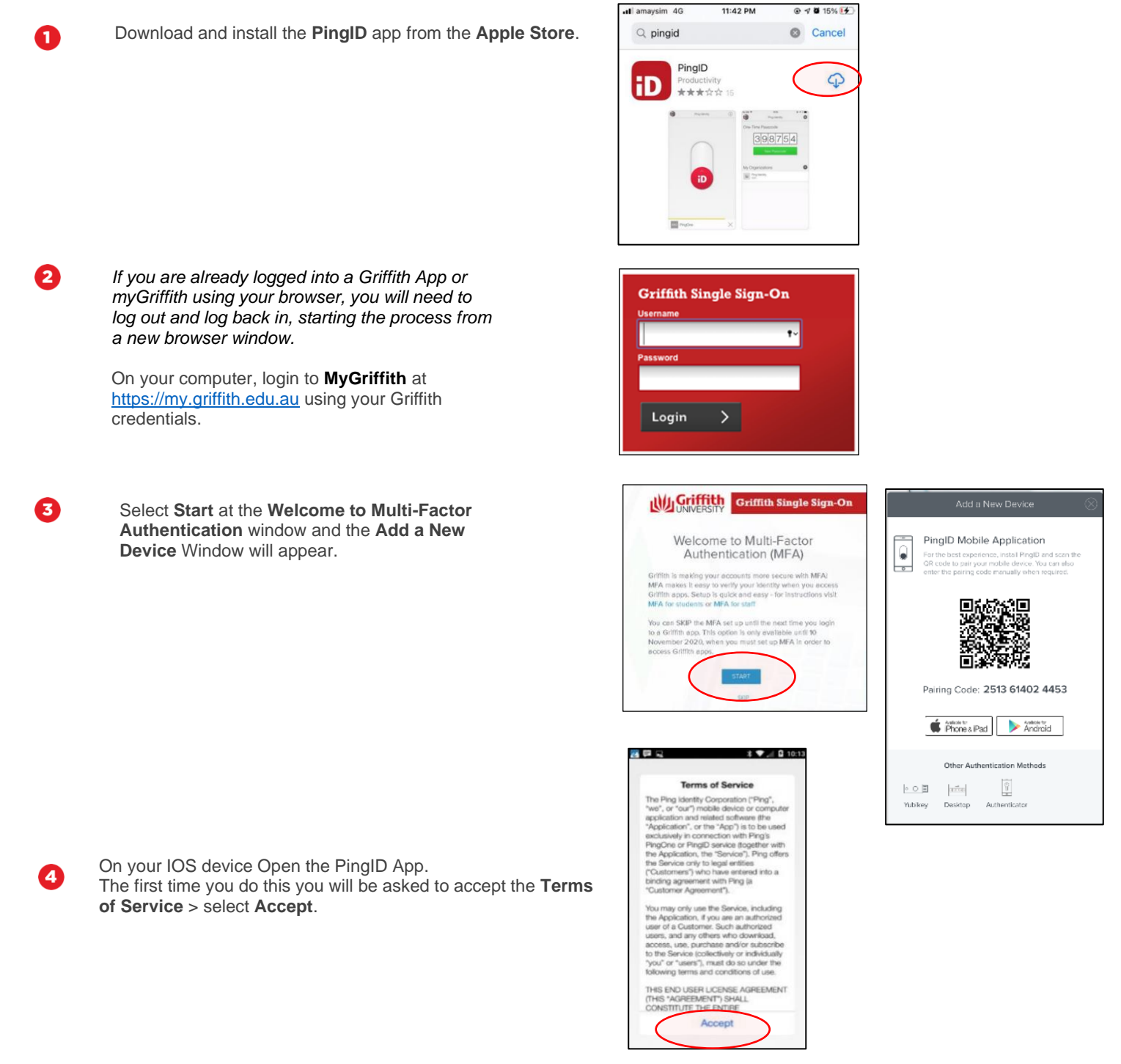

You may need to Allow PingID to use device resources.

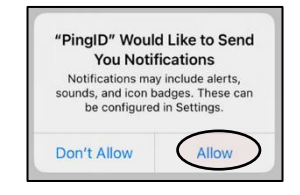

On the IOS device either:

5

6

A. Scan the QR code from the **Add a New Device** window on the computer

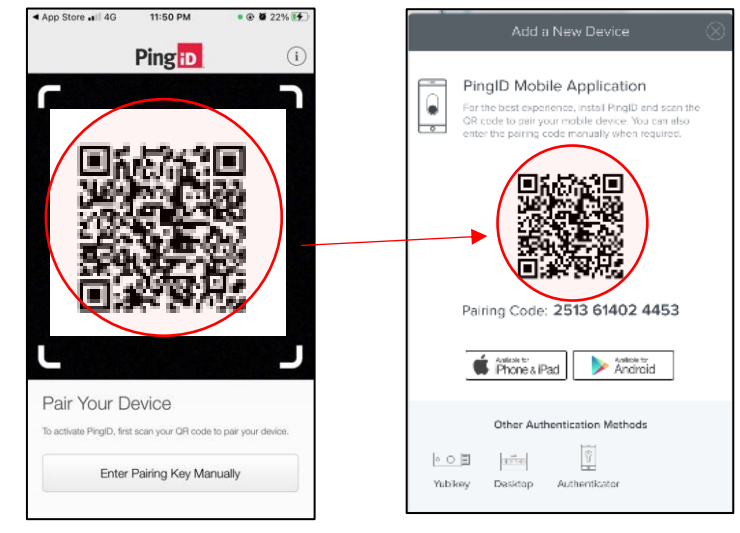

B. Or, Select Enter Pairing Key Manually > Enter the Pairing Code from the Add a New Device window on the computer > select Pair Device

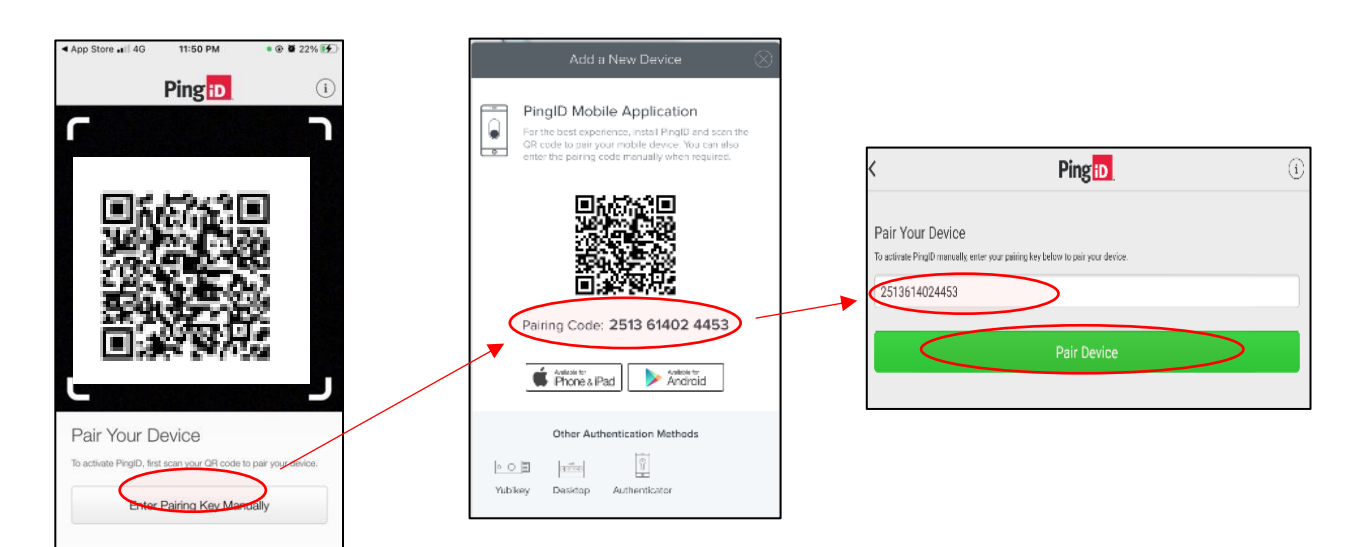

Complete the setup by entering a profile name > select **Done**.

**NOTE: Do not uninstall the PingID App!** To use MFA you need to use the PingID App each time you authenticate with MFA to access a Griffith App.

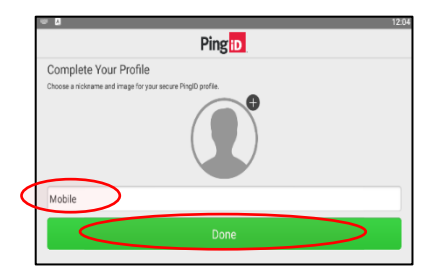

# Option 2 - Set up MFA on your iOS device using your iOS Device Note: performing a backup and restore does not automatically pair your device with your MFA account. To install the PingID App on a new

phone follow these steps:

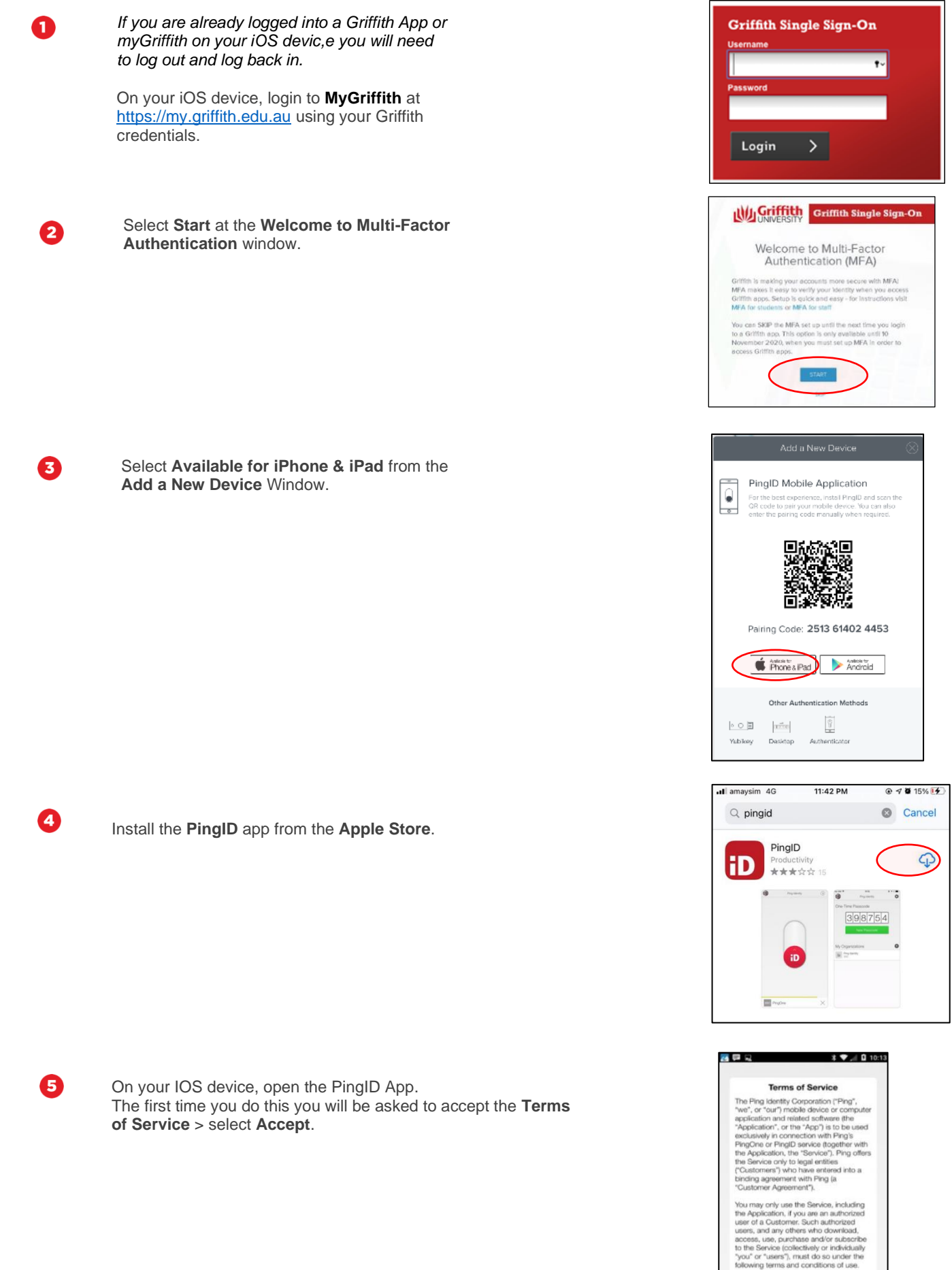

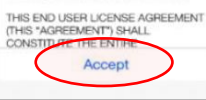

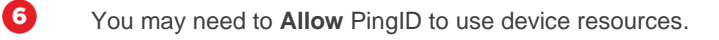

Copy Pairing Code from **Add a New Device** in your web browser and paste into the PingID App, select **Pair Device**.

0

8

Done.

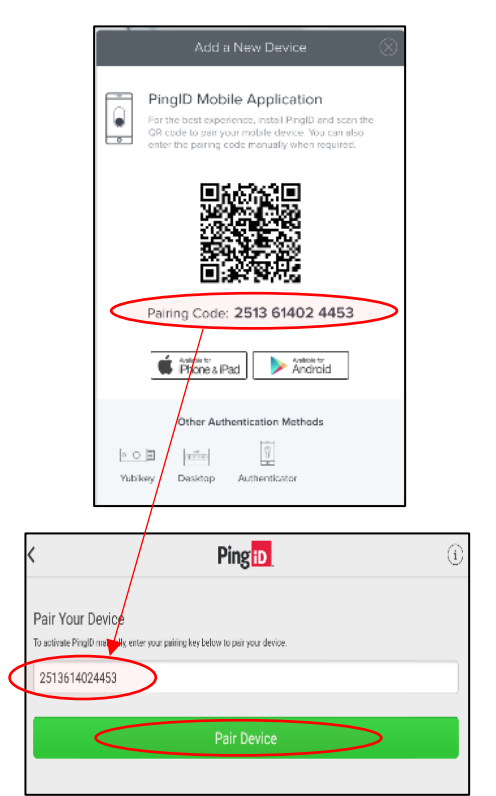

"PingID" Would Like to Send You Notifications Notifications may include alerts, sounds, and icon badges. These can be configured in Settings.

Don't Allow

Allow

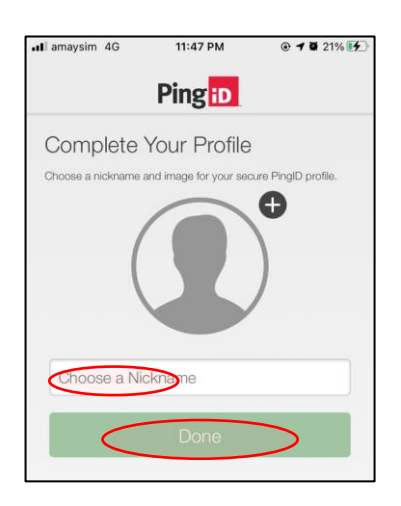

Complete the setup by entering a profile name, select

### Next step - set up MFA on a second device

For those times when you cannot access your primary device. How to guides are available on the MFA for students web page www.griffith.edu.au/student-computing/mfa

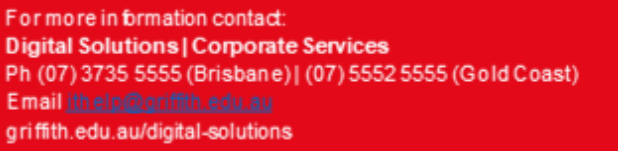

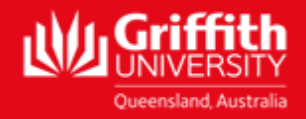